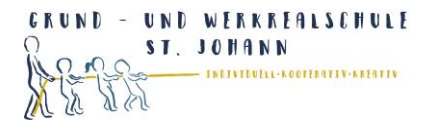

## Anmeldung bei schul.cloud

Schritt 1: Öffnen Sie die E-Mail, die Sie von schul.cloud erhalten haben.

Klicken Sie auf **Account aktivieren**. Sie werden direkt zur Anmeldung bei schul.cloud weitergeleitet.

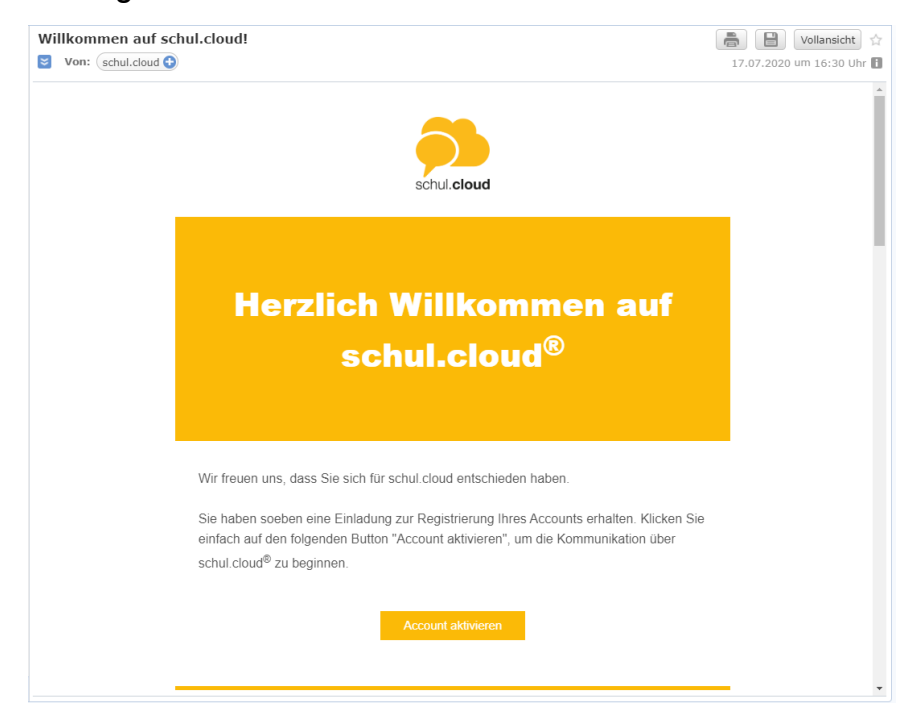

## Schritt 2: Registrierungsschlüssel prüfen.

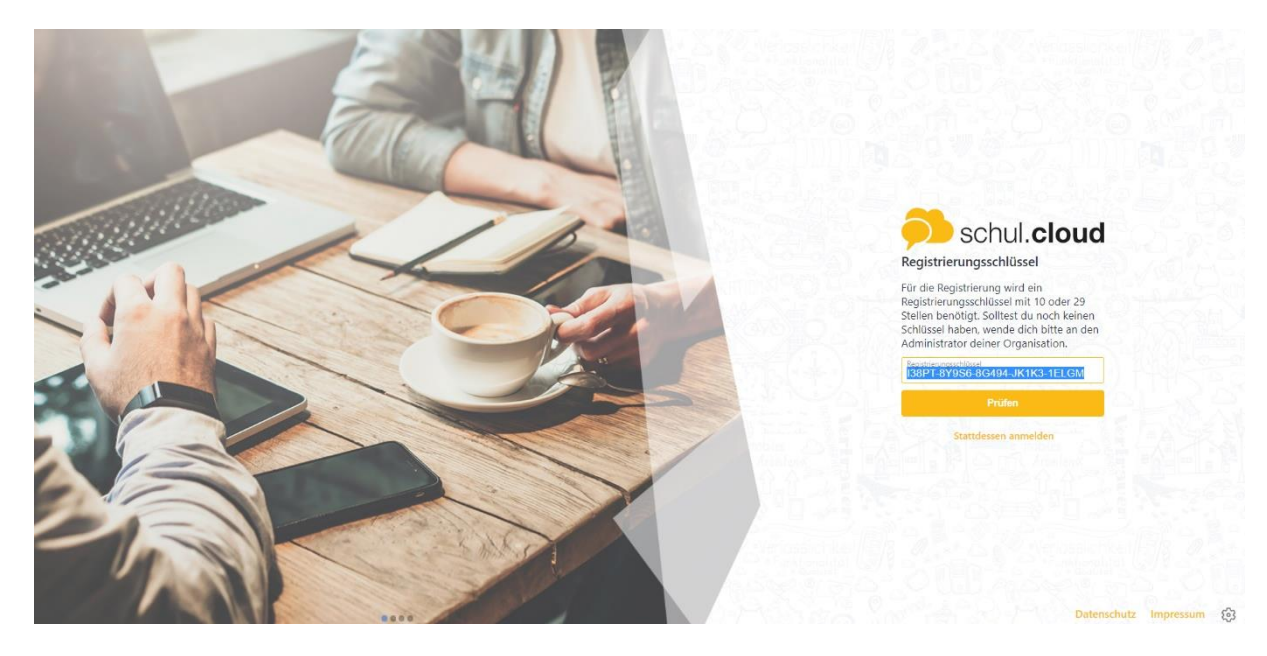

| GRUND  | -      | U | N | D | WERKREALSCHULE                   |
|--------|--------|---|---|---|----------------------------------|
| 0      |        | s | I |   | JOHANN                           |
| A Cont | 2<br>1 | ì | - |   | - INDIVIDUELL-KOOTERATIV-KREATIV |

## Schritt 3: Melden Sie sich mit einer E-Mailadresse an.

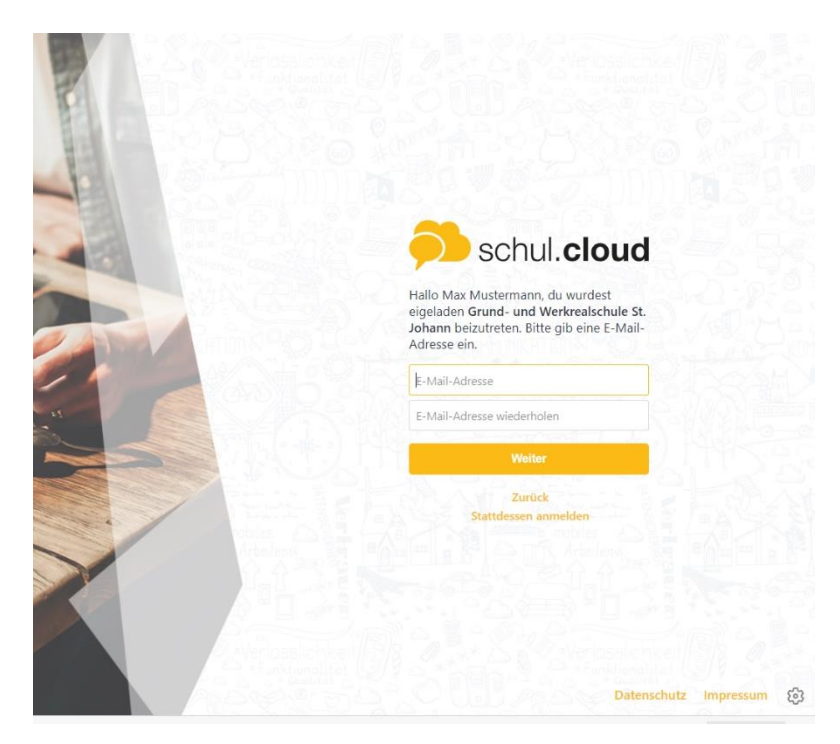

## Schritt 4: Legen Sie ein Kennwort fest.

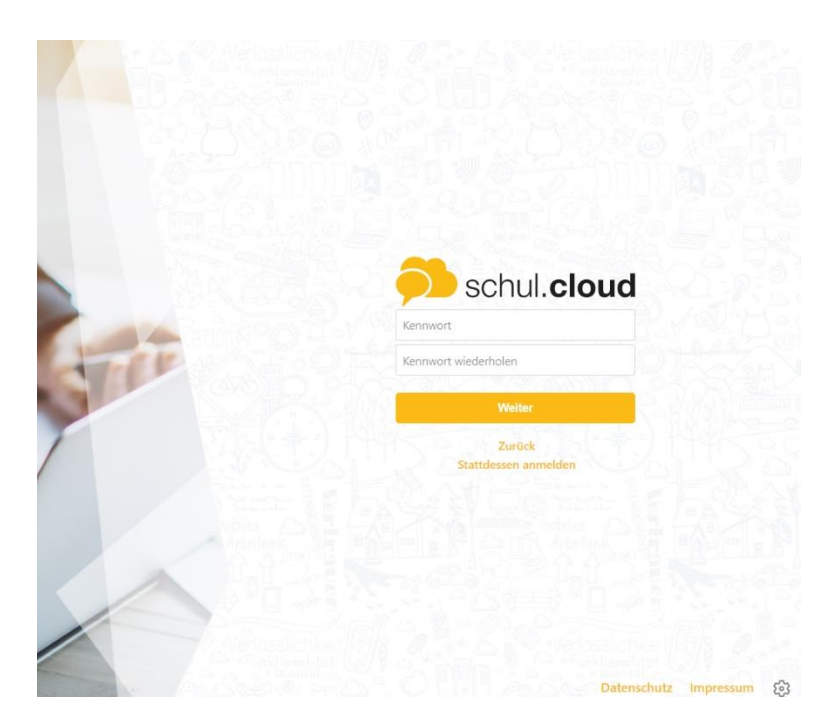

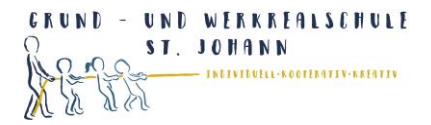

Schritt 5: Sie sind nun angemeldet.

Warten Sie, bis Sie zum Channel der Klasse eingeladen werden.

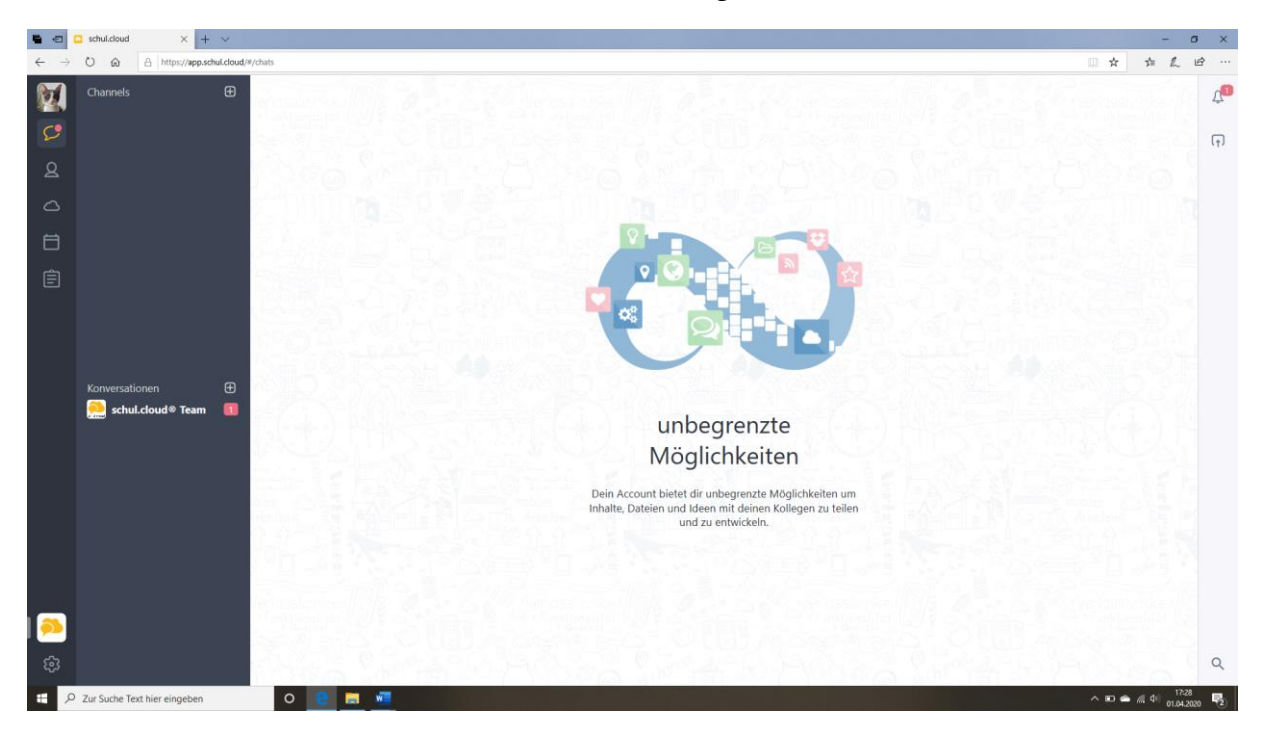

Schritt 6: WICHTIG! Loggen Sie sich nochmal aus.Rufen Sie die Seite <u>www.schul.cloud</u> auf und klicken auf Login.Geben Sie E-Mailadresse und Ihr festgelegtes Passwort ein.

| schul. <b>cloud</b>                                                            |
|--------------------------------------------------------------------------------|
| Kennwort Anmeiden                                                              |
| Noch keinen Account?<br>Registrierungsschlüssel eingeben<br>Kennwort vergessen |
|                                                                                |
|                                                                                |

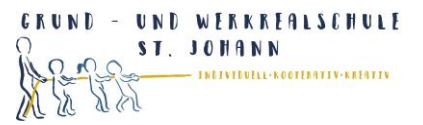

Schritt 7: Sie werden aufgefordert ein Verschlüsselungspasswort festzulegen.

Es muss sich vom normalen Passwort unterscheiden.

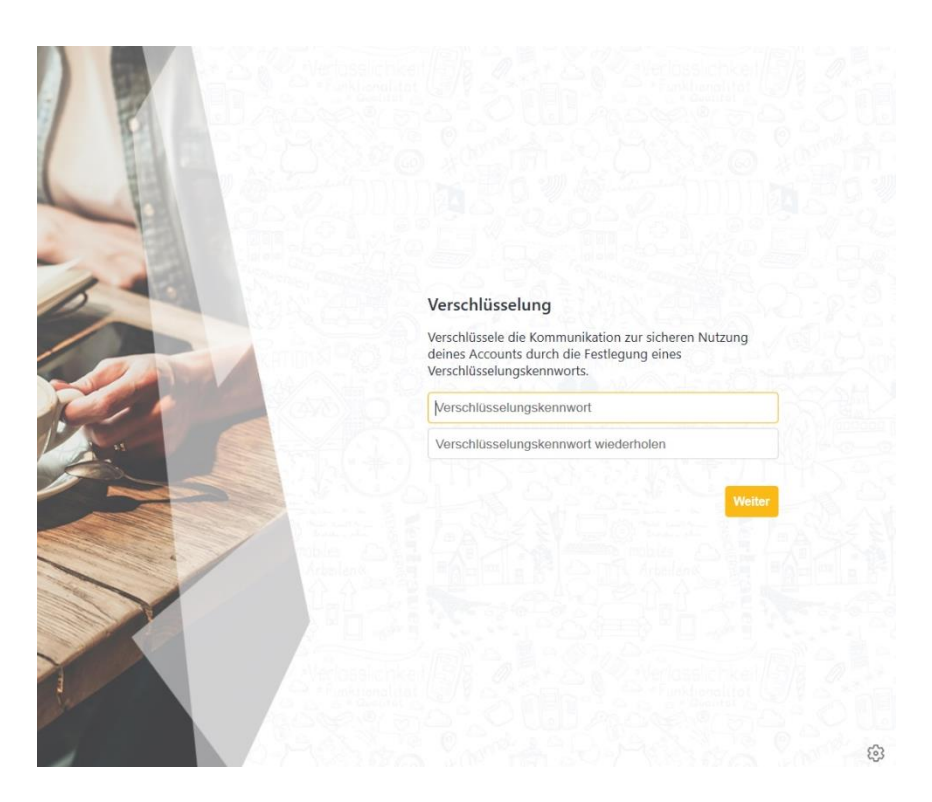

Das Verschlüsselungspasswort müssen Sie dann eingeben, wenn Sie sich nicht über die App sondern am Rechner anmelden.

| 1000 | Aktivierung                                                                                                    |   |
|------|----------------------------------------------------------------------------------------------------|---|
|      | Aktiviere dieses Gerät zur sicheren Nutzung deines<br>Accounts:                                                           |   |
|      | Durch ein anderes Gerät<br>Nutze ein anderes Gerät, das aktuell eingelog                                                  |   |
|      | Durch deln Verschlüsselungskennwort<br>Du hast dein Verschlüsselungskennwort am<br>Dienstag. 01. Oktober 2019 festgelegt. | , |
|      | Privaten Schlüssel importieren                                                                                            | > |
|      | Verschlüsselungskennwort vergessen?                                                                                       | > |
|      | Abmelden                                                                                                    | > |
|      |                                                                                                    |   |

Schritt 10: Laden Sie sich die Schul.cloud App herunter.Melden Sie sich mit der festgelegten E-Mailadresse an.Sie können schul.cloud nun über die App oder am Rechner benutzen.

Sandra Heuschele

17.07.2020